#### GRUPS

Es poden crear un nombre il·limitat de grups per a compartir documents de fins a 25 persones. Teniu la possibilitat de crear o participar en tres tipus de grups:

- Grups privats: Només es pot formar part prèvia invitació, contingut visible només per als membres del grup, recomanats per a projectes de investigació privats o per compartir documents i anotacions.
- Grups públics amb invitació: Grups visibles per a tothom, només els membres hi poden contribuir, recomanats per a llistes de lectura pública o per conservar els resultats de la investigació.
- Grups **públics oberts**: Qualsevol usuari pot unirs'hi i contribuir-hi, recomanats per a mantenir discussions obertes entorn a un tema.

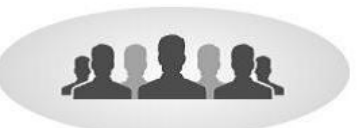

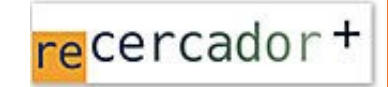

Accediu a les bases de dades i recursos electrònics del CRAI a través del ReCercador+ : http://recercador.ub.edu

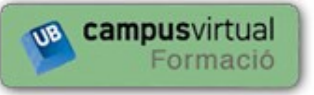

Al Campus Virtual trobareu informació sobre els propers cursos que es duran a terme a la vostra biblioteca :

https://cvformacio2.ub.edu/course/category.php?id=201

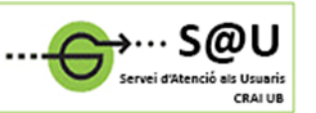

Per saber-ne més accediu al Servei d'Atencio als Usuaris, un servei d'atenció personalitzada les 24 hores al dia i 7 dies a la setmana:

crai.ub.edu/ca/que-ofereix-el-crai/sau

## crai.ub.edu

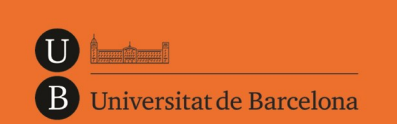

Centre de Recursos per a l'Aprenentatge i la Investigació

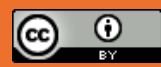

© CRAI UB, curs 2015-16

# MENDELEY

### Guia ràpida

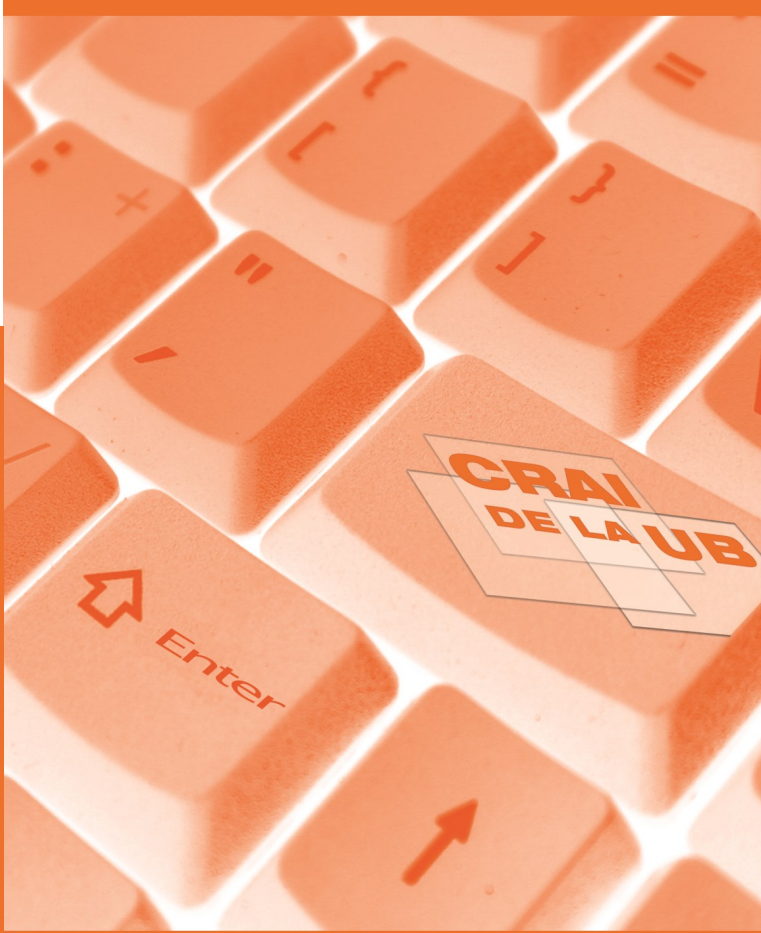

#### DESCONNECTAR SESSIÓ A MENDELEY DESKTOP

Per sortir de la sessió a la versió local heu de tenir en compte si es tracta d'un ordinador d'ús compartit o bé d'ús individual:

En ordinadors compartits o d'aules, es recomana l'opció

File > Sign Out (xxxx@ub.edu)

En ordinadors que no es comparteixen, podeu optar per

File > Quit (Crtl+Q)

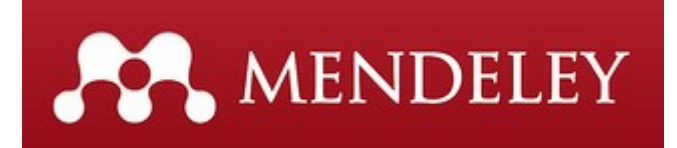

#### CONTINGUT

Mendeley és un gestor de referències bibliogràfiques, integrat amb bases de dades, repositoris institucionals i catàlegs de biblioteques, amb característiques avançades de xarxa social.

Amb Mendeley podreu organitzar la vostra recerca, col·laborar amb altres usuaris en línia i conèixer els darrers documents publicats en el vostre àmbit temàtic.

Mendeley ofereix una versió gratuïta: *Free* i una versió institucional: *Institutional Edition*, subscrita per la UB mitjançant el CSUC (Consorci de Serveis Universitaris de Catalunya)

#### Què es pot fer amb Mendeley?

- Importar i organitzar informació bibliogràfica i arxius PDF desats al vostre ordinador, també des de les principals bases de dades o pàgines web.
- Incloure notes i subratllats als documents PDF.
- Tenir còpia de la vostra biblioteca al servidor, accedir i sincronitzar les dades des de qualsevol dispositiu.
- Generar cites i bibliografies en processadors de text.
- Estar connectat amb altres col·legues i compartir de forma segura documents, notes i comentaris.
- Descobrir documents, persones i grups públics.

#### PERFIL D'USUARI

#### Registre

Podeu crear un compte *Free* a <u>www.mendeley.com</u> i després fer-lo *Institutional Edition* si us afegiu al grup institucional de la UB:

https://www.mendeley.com/groups/6955401

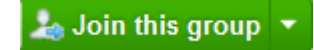

Trobareu tota la informació a:

CRAI UB > Serveis que ofereix el CRAI > Com citar i gestionar la bibliografia > Mendeley

#### **Q** INSTAL·LACIÓ I ÚS

#### Escriptori local i web

Mendeley fa servir una versió **Desktop** (local) i una versió **Web**. La versió Desktop l'heu d'instal·lar al vostre ordinador, un cop hàgiu creat el compte trobareu l'opció dins la versió Web o bé des d'aquest enllaç:

#### http://www.mendeley.com/download-mendeleydesktop/

#### Què es pot fer amb la versió Desktop:

- **Crear i organitzar en carpetes** la nostra col·lecció de referències i documents
- Incloure fitxers **PDF** a la referència bibliogràfica
- Mitjançant el visor propi de documents PDF podeu subratllar el document i fer anotacions que es poden compartir amb d'altres usuaris

#### Què es pot fer amb la versió Web:

- Gestionar **My account**: el vostre perfil, les estadístiques, els documents i carpetes
- Visualitzar informació sobre persones, gestionar contactes i grups
- **Cercar i consultar** documents, amb estadístiques sobre el més llegit

#### INSTITUTIONAL EDITION vs FREE

- **5GB** d'emmagatzematge per crear una biblioteca personal -*en lloc de 2GB de la versió gratuïta*-.
- **20GB** d'emmagatzematge per a grups d'investigació -*en lloc de 100MB de la versió gratuïta*-(l'espai es resta del compte de la persona que crea el grup).
- Compartir la recerca creant un nombre il·limitat de grups per compartir documents: públics, i privats de fins a 25 persones -en lloc d'un sol grup privat de màxim 3 membres de la versió gratuïta-.
- Perfil personal amb el **currículum, publicacions** i **filiació**, i rebre recomanacions d'articles a partir de la nostra biblioteca personal amb l'opció **Mendeley Suggest**.

#### 

El gestor compta amb eines específiques que faciliten el seu ús i la gestió de la vostra biblioteca:

Connectors

Per afegir citacions i generar bibliografies als vostres documents de text heu d'instal·lar els 'plugins' des de Mendeley Desktop. Permeten la integració amb els editors de text MsOffice, LibreOffice i OpenOffice Writer.

• Web Importer (Save to Mendeley)

Per capturar referències bibliogràfiques de llocs web podeu usar l'eina Web Importer, es pot instal·lar a diferents navegadors.

Entre les webs que suporten l'aplicació Web Importer, en destaquem les més rellevants: Nature, ScienceDirect, EBSCO, PubMed, Wikipedia, GoogleScholar, Scopus, PLoS, BioMedCentral.

Podeu veure totes les webs que permeten l'ús de l'eina i instal·lar-la a: <u>http://www.mendeley.com/import/</u>

#### CITES I BIBLIOGRAFIES

Un cop instal·lat el connector al vostre processador de text, podeu inserir fàcilment citacions als documents en què treballeu.

A MSWord trobareu les opcions a Referències > Mendeley Cite-O-Matic; a LibreOffice i OpenOffice Writer les trobareu com a barra d'eines.

#### Citar:

- Situeu el cursor on voleu inserir la citació al text.

— Feu clic a **Insert Citation**. Us apareix un cercador per cercar les referències que necessiteu (per autor, títol o any a la vostra biblioteca), o bé visualitzeu la vostra biblioteca per seleccionar les referències que voleu citar.

— Feu clic a **OK** per inserir la citació. Us quedarà allà on teníeu el cursor.

Podeu canviar l'estil de citació des del desplegable
Style del processador de text, o bé a Mendeley Desktop:
View > Citation Style > More Styles

#### Generar una bibliografia:

Un cop tingueu les cites que desitgeu, feu clic a **Insert Bibliography** per generar la bibliografia. Si inseriu noves citacions al text posteriorment, feu servir l'opció **Refresh** per actualitzar la bibliografia.